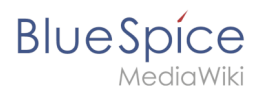

| 1. UserManual:Subpage                     | 2  |
|-------------------------------------------|----|
| 2. Manual:Extension/DynamicPageList3      | 5  |
| 3. Manual:VisualEditor/Files              | 9  |
| 4. Manual:VisualEditor/Images             | 13 |
| 5. Manual:VisualEditor/Tables             | 20 |
| 6. Manual:VisualEditor/Tables/Examples    | 25 |
| 7. Manual:VisualEditor/Version comparison | 29 |

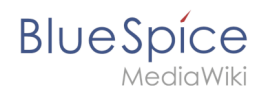

# 4.2 UserManual:Subpage

| 1 | What is a subpage?           | . 3 |
|---|------------------------------|-----|
| 2 | Characteristics of a subpage | . 3 |
| 3 | Creating a subpage           | . 3 |
| 4 | Reasons for using subpages   | . 4 |
| 5 | Creating a list of subpages  | 4   |
| 6 | Related info                 | . 5 |

## What is a subpage?

To structure wiki content, you can create subpages for a page. This is useful if you have a larger topic and you want to break this topic down into manageable chunks of information. For example, if you have a page about a car, you could have subpages about major car components such as Brakes and Transmission. Subpages can have subpages of their own.

Subpages are automatically displayed in the breadcrumb navigation of the page:

| Setup: Installation Guide | System Preparation | on Vindows |
|---------------------------|--------------------|------------|
|                           |                    | Linux      |
|                           |                    | Windows    |

## Characteristics of a subpage

- **Syntax-based:** A slash in the page title creates a subpage (e.g., Installation Guide/System Preparation ).
- **Navigation:** A subpage creates navigation points (breadcrumb).
- Hierarchy: Enables "strongly associated" page hierarchies.
- Language versions: Management of language versions of a page.

Unterseiten-Syntax

empty app.diagrams.net chart

## Creating a subpage

To create a subpage, it is simply appended to the page name with a slash without spaces. Subpages can in turn have subpages:

```
Installation Guide/System Preparation
Installation Guide/System Preparation/Windows
Installation Guide/System Preparation Windows/IIS
```

**Note:** Since MediaWiki interprets slashes as subpages, you should not use slashes in page names.

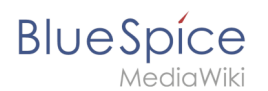

## Reasons for using subpages

Typical applications for subpages are:

- **To create modular pages:** For a larger topic, you can create a main page and link it to individual detail pages. The advantage is that the detail pages can then be specifically linked from other pages.
- **To maintain archives**: If the discussions on the user discussion page become too long, file them in a subpage.
- **To translate a page**: If the content of a page should be available in other languages. You can create a subpage in German for an English page, for example.
- To document a template: If you have a very complex template, you can document its functionality in subpages of the template.

## Creating a list of subpages

To list the subpages of the current page, add the following tag to the source text of the page:

{{Special:PrefixIndex/{{FULLPAGENAME}}/}}

Example:

To display the subpages of the page *VisualEditor* in the namespace Manual without showing the namespace or the main page name in the results and without including redirected pages, the syntax is:

{{Special:PrefixIndex/Manual:VisualEditor/ |hideredirects=1 |stripprefix=1}}

Output:

- Files
- Images
- Tables
- Tables/Examples
- Version comparison

The correct display of the subpages is only visible in read-mode after saving the page. The list is displayed automatically in a multi-column layout and cannot be adjusted.

For more flexibility in the output of subpages, you can work with the extension DPL 3 which is included in BlueSpice.

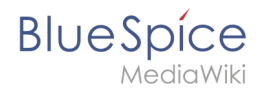

## **Related info**

- https://www.mediawiki.org/wiki/Help:Subpages
- Creating page lists

# Creating page lists with DPL3

A quality version of this page, approved on *5 November 2020*, was based off this revision.

The extension **DynamicPageList3** allows you to include lists of wiki pages on any content page.

| 1 Application examples                            | 6   |
|---------------------------------------------------|-----|
| 1.1 List of subpages                              | 6   |
| 1.2 Selecting pages by namespace                  | . 7 |
| 1.3 Selecting pages by category                   | . 7 |
| 1.4 Selecting pages with specific naming patterns | . 7 |
| 2 List of common parameters                       | 8   |
| 2.1 Criteria for page selection                   | . 8 |
| 2.2 Output-Format                                 | 8   |
| 2.3 Sorting                                       | 8   |
| 2.4 Display of meta data                          | 9   |
| 3 Related info                                    | . 9 |
|                                                   |     |

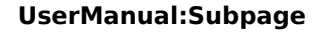

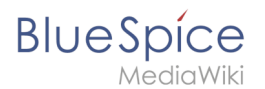

## **Application examples**

You can view a documentation of all selection criteria and formatting options at Gamepedia.

This help page contains some examples of typical applications for this extension as well as a list of common parameters and their values.

## List of subpages

The following code shows the subpages of the current page in a 3-column layout:

```
{{#dpl:
|titlematch={{PAGENAME}}/%
|shownamespace=false
|replaceintitle=/{{PAGENAME}}\//,
|columns=3
|mode=none
|rowcolformat=width=100%
}}
```

Example: Display the subpages of the page *VisualEditor* imn the namespace *Manual* in a 1-column layout:

```
{#dpl:
    titlematch=VisualEditor/%
    shownamespace=false
    namespace= Manual
    replaceintitle=/VisualEditor\//,
    columns=1
    mode=ubordered
    rowcolformat=width=100%
}}
```

#### **Output:**

- Files
- Images
- Tables
- Tables/Examples
- Version comparison

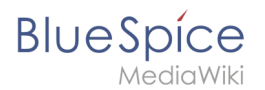

## Selecting pages by namespace

```
{{#dpl:
    |namespace=Manual
    |includesubpages=true
    |shownamespace=false
    |count=5
    |ordermethod=title
}}
```

#### Output:

- Admin Manual Introduction
- Archive/Extension/DocumentManager
- Archive:Extension/RatedComments
- BlueSpice Layout
- BlueSpice Layout/Footer

## Selecting pages by category

#### Output:

Extension:DynamicPageList (DPL), version 3.3.2: Warning: No results.

## Selecting pages with specific naming patterns

```
{#dpl:
|namespace=File
|titlematch=A%
|count=5
}}
```

#### Output:

- File:A1.png
- File:A1A3.png
- File:AbBISp1.jpg
- File:AboutBISp1.jpg
- File:AddPhoto.jpg

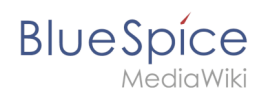

## List of common parameters

# Criteria for page selection

| Parameter        | Syntax                               | Description                                                          |
|------------------|--------------------------------------|----------------------------------------------------------------------|
| category         | category=QM Setup                    | Pages in the category QM OR Setup                                    |
|                  | category=QM&Setup&                   | Pages in the categories QM AND Setup                                 |
|                  | category=QM Setup<br> category=Admin | Pages in the categories QM OR Setup, and pages in the category Admin |
| notcategory      | notcategory=QM                       | Pages that are not in the category QM                                |
| categoriesminmax | category=QM categoriesminmax=2       | Pages that are in the category QM and in at least 2 more categories  |
|                  | category=QM categoriesminmax=,<br>1  | Pages that are only in the category QM and in no other category      |
| namespace        | namespace=                           | Pages in the namespace (Main)                                        |
|                  | namespace=Help Manual                | Pages in the namespace Help OR Manual                                |
| namespacenot     | namespacenot=Help                    | Pages that are not in the namespace Help                             |
|                  | namespacenot={{NAMESPACE}}           | Pages that are not in the namespace of the current wiki page         |

## **Output-Format**

| Parameter | Syntax                       | Description                                                                        |
|-----------|------------------------------|------------------------------------------------------------------------------------|
| mode      | mode=ordered                 | Unordered list                                                                     |
|           | mode=unordered               | Numbered list                                                                      |
|           | mode=none                    | Line breaks                                                                        |
|           | mode=category                | Pages are grouped alphabetically with a letter heading (similar to category pages) |
|           | mode=inline inlinetext=<br>• | Page names are listed on the same line and separated with a bullet point           |

## Sorting

| Parameter   | Syntax                            | Description                                   |
|-------------|-----------------------------------|-----------------------------------------------|
| ordermethod | ordermethod=title                 | Ordered by page (prefix+)title                |
|             | ordermethod=titlewithoutnamespace | Ordered by page name independent of namespace |
|             | ordermethod=counter               | Ordered by number of page views (popularity)  |
|             | ordermethod=size                  | Ordered by page size                          |
|             | ordermethod=firstedit             | Ordered by creation date                      |
|             | ordermethod=lastedit              | Ordered by last edit date                     |

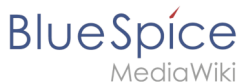

| Parameter | Syntax                     | Description                                    |
|-----------|----------------------------|------------------------------------------------|
|           | ordermethod=user,firstedit | Ordered by author, then by creation date       |
|           | ordermethod=user,lastedit  | Ordered by last editor, then by last edit date |
| order     | order=ascending            | Sorted in ascending order                      |
|           | order=descending           | Sorted in descending order                     |

## Display of meta data

| Parameter      | Syntax                                                                                               | Description                                                     |
|----------------|----------------------------------------------------------------------------------------------------|-----------------------------------------------------------------|
| addcategories  | addcategories=true                                                                                   | Shows all categories of a page after the page name              |
| addpagecounter | <i>category:<br/>QM ordermethod=counter order=descending</i><br>  <i>addpagecounter=true count=5</i> | Shows the 5 most popular pages in the category QM               |
| adduser        | category=QM ordermethod=lastedit adduser=true                                                        | Adds the name of the last editor in front of the page name      |
| addauthor      | category=QM addauthor=true                                                                           | Adds the name of the original author in front of the page name. |

## **Related** info

Reference:DynamicPageList3 •

# Insert a file

A quality version of this page, approved on 26 October 2021, was based off this revision.

| Contents                                |    |
|-----------------------------------------|----|
| 1 How do I upload a file?               | 10 |
| 2 Special features when including files | 11 |
| 3 Maximum file size                     | 12 |
| 4 Avoiding unusual file names           | 12 |
| 5 Related info                          | 12 |
|                                         |    |

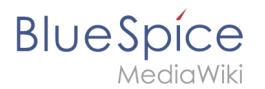

## How do I upload a file?

PDF, xls, docx, ... Files in common formats can easily be uploaded to your wiki with VisualEditor and at the same time inserted into a wiki page. You can find out which file types are allowed in your wiki on the page Special:Upload in your wiki.

In VisualEditor, select the menu item "Insert > Media":

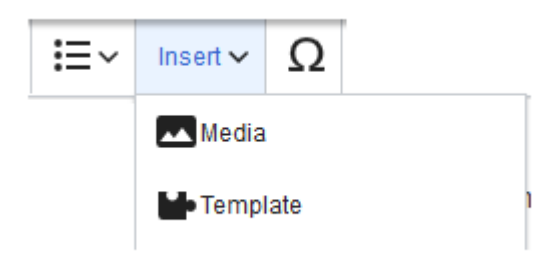

The dialog window "Media Settings" opens. Here,

you can connect files with namespaces and categories:

| etails                                                                                                    |                                                                                                    |
|----------------------------------------------------------------------------------------------------|----------------------------------------------------------------------------------------------------|
| arget namespac                                                                                                    | ;e                                                                                                    |
| (Main)                                                                                                    | ~                                                                                                    |
| ame                                                                                                    |                                                                                                    |
| Coiton mit Löcun                                                                                                    | aon1 tu                                                                                                    |
| A unique descri                                                                                                    | yerri •••••••••••••••••••••••••••••••••••                                                                   |
| A unique descri<br>filename. You n<br>the file extensio                                                                | ptive title for the file, which will serve as a<br>nay use plain language with spaces. Do not include<br>n. |
| A unique descri<br>filename. You n<br>the file extension<br>escription<br>Briefly describe<br>mention the ma<br>place. | ptive title for the file, which will serve as a hay use plain language with spaces. Do not include n.       |
| A unique descri<br>filename. You n<br>the file extension<br>escription<br>Briefly describe<br>mention the ma<br>place. | prive title for the file, which will serve as a hay use plain language with spaces. Do not include n.       |

The system detects that it is not an image file and displays a corresponding paper clip as a file icon:.

Now click "Upload":

# BlueSpice

| Cancel                               |                                            | Media settings                                                                                     | Upload                   |
|--------------------------------------|--------------------------------------------|----------------------------------------------------------------------------------------------------|--------------------------|
| Search                               | Upload                                     | Advanced search                                                                                    |                          |
|                                      |                                            |                                                                                                    |                          |
| ſ                                    | S                                          | eiten mit Lösungen1.pdf                                                                            | ×                        |
|                                      |                                            |                                                                                                    |                          |
|                                      | )                                          |                                                                                                    |                          |
|                                      |                                            |                                                                                                    |                          |
|                                      |                                            |                                                                                                    |                          |
| If you are                           | not able to                                | o upload this file under the po                                                                    | olicies of               |
| If you are<br>Bluespice              | not able to<br>, please cl                 | o upload this file under the po<br>ose this dialog and try anothe                                  | olicies of<br>er method. |
| lf you are<br>Bluespice<br>You may a | not able to<br>, please cl<br>liso want to | o upload this file under the po<br>ose this dialog and try anoth<br>o try the default upload page. | blicies of<br>er method. |
| lf you are<br>Bluespice<br>You may a | not able to<br>, please cl<br>lso want to  | o upload this file under the pr<br>ose this dialog and try anoth<br>o try the default upload page. | olicies of<br>er method. |
| lf you are<br>Bluespice<br>You may a | not able to<br>, please cl<br>lso want to  | o upload this file under the po<br>ose this dialog and try anoth<br>o try the default upload page. | olicies of<br>er method. |
| lf you are<br>Bluespice<br>You may a | not able to<br>, please cl<br>llso want to | o upload this file under the po<br>ose this dialog and try anoth<br>o try the default upload page. | olicies of<br>er method. |
| lf you are<br>Bluespice<br>You may a | not able to<br>, please clu<br>Iso want to | o upload this file under the po<br>ose this dialog and try anoth<br>o try the default upload page. | olicies of<br>er method. |
| lf you are<br>Bluespice<br>You may a | not able to<br>, please clu<br>Iso want to | o upload this file under the pr<br>ose this dialog and try anoth<br>o try the default upload page. | olicies of<br>er method. |
| lf you are<br>Bluespice<br>You may a | not able to<br>, please cl<br>Iso want to  | o upload this file under the po<br>ose this dialog and try anoth<br>o try the default upload page. | olicies of<br>er method. |
| lf you are<br>Bluespice<br>You may a | not able to<br>, please cl<br>Iso want to  | o upload this file under the po<br>ose this dialog and try anoth<br>o try the default upload page. | blicies of<br>er method. |

The general and advanced settings are largely identical to image files. However, there are differences in the linking options, as, for example, a PDF file is not displayed as an image directly on the page.

# Special features when including files

There are three ways to link a file on a page:

| Back                       | Media settings               | Link this file |
|----------------------------|------------------------------|----------------|
| General settings           | D Position                   | (1)            |
| Advanced settings          | ✓ Wrap text around this item | í              |
|                            | ■ Left ■ Center ■ Right      |                |
|                            | Image type                   | <b>(i)</b>     |
| r                          | Thumbnail                    | ~              |
|                            | Border                       |                |
|                            | Image size                   | (i)            |
|                            | Default Custom               |                |
| 5                          | Custom 300 × 218             | рх             |
|                            | Make full size               |                |
|                            |                              |                |
|                            |                              |                |
| 2                          | 3                            |                |
| Link file description page | Embed this file              |                |

• Link this file (1): The inserted link opens the file.

# BlueSpíce

- Link file description page (2): The link leads to the file page on the wiki. There, you can view the file details or upload a new version of the file.
- **Embed this file (3):** The link inserts a preview image. The preview image opens the file description page when clicked. This only works with PDF and .tiff files.

**General Settings:** An alternative text is required if you embed the file on the page. This is done via the corresponding "Embed this file" button. Since a preview image is created here, the alternative text should be used just like with images.

If you link to the file or the file description page, VisualEditor will in both cases inserts the same link text, even though the link will lead to different pages. However, the displayed link text can be changed directly on the page. Just click into the text and change it accordingly.

**Note:** If you place a file link directly on already selected text, VisualEditor will replace the selected text with the file information. It is therefore advisable to insert a file link via VisualEditor when the cursor is located at a blank space.

## Maximum file size

The maximum allowed file size cannot be configured in the wiki itself. The maximum allowed limit is defined on the server in the php.ini file in the PHP installation. The actual (possibly smaller) limit, however, is set in the BlueSpice installation in LocalSettings.php or another configuration file in the settings.d folder. The default setting is 32 MB.

Contact your wiki administrator if you receive an error message when trying to upload a larger file.

## Avoiding unusual file names

**Note:** When uploading a new file, you should check the file/page name for unusual special characters (e.g., ", %, /, < , >, [,], {, }). Change the name to include only standard characters, since the server file system could have problems with them or since some characters have special meanings in MediaWiki. The special characters (, ), &, + can be used and are translated into their equivalent %-hex notation.

## **Related** info

• Manual:Extension/BlueSpiceInsertFile

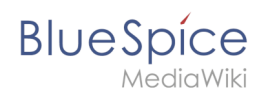

# VisualEditor: Insert Images

A quality version of this page, approved on *26 October 2021*, was based off this revision.

| 1 How to insert an image on a page |    |
|------------------------------------|----|
| 1.1 Details                        | 15 |
| 1.2 General settings               |    |
| 1.3 Advanced settings              | 17 |
| 2 Images and namespaces            | 20 |
| 3 Changing an embedded image       | 20 |

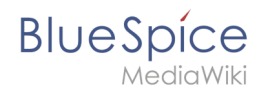

## How to insert an image on a page

In addition to text, images are probably the most important components of typical content pages. With VisualEditor, the images can be uploaded, inserted and formatted all in one step. Images are inserted via the menu item *Insert > Media*.

|      | <b>!</b> ≡~ | Insert 🗸 | Ω   |   |  |
|------|-------------|----------|-----|---|--|
|      |             | Media    |     |   |  |
|      |             | Templ    | ate | 1 |  |
|      |             |          |     |   |  |
| Inse | rt media    |          |     |   |  |

The dialog box *Media Settings* opens.

| Cancel                               |                                              | Media settings                                                                                   | Uploa                 |
|--------------------------------------|----------------------------------------------|--------------------------------------------------------------------------------------------------|-----------------------|
| Search                               | Upload                                       | Advanced search                                                                                  |                       |
| Content cell                         | ¢                                            | ontent cell.png                                                                                  | ×                     |
|                                      |                                              |                                                                                                  |                       |
| lf you are<br>Bluespice<br>You may a | not able to<br>e, please clo<br>Ilso want to | upload this file under the pol<br>ose this dialog and try anothe<br>try the default upload page. | icies of<br>r method. |
| lf you are<br>Bluespice<br>You may a | not able to<br>e, please clo<br>Ilso want to | upload this file under the pol<br>ose this dialog and try anothe<br>try the default upload page. | icies of<br>r method. |
| lf you are<br>Bluespice<br>You may a | not able to                                  | upload this file under the pol<br>ose this dialog and try anothe<br>try the default upload page. | icies of<br>r method. |

After uploading, you can edit the image settings: Details, General Settings, and Advanced Settings.

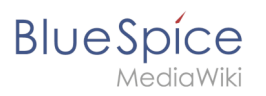

## Details

| Back                  | Media settings Sav                                                                                                    |
|-----------------------|----------------------------------------------------------------------------------------------------|
|                       | Content cell V                                                                                                    |
| Detail                | 5                                                                                                    |
| larget                | namespace                                                                                                    |
| (Maii                 | 1) *                                                                                                    |
| Vame                  |                                                                                                    |
| conte                 | nt cell *                                                                                                    |
| A ur<br>filer<br>incl | ique descriptive title for the file, which will serve as a ame. You may use plain language with spaces. Do not<br>ide the file extension. |
| Descr                 | ption                                                                                                    |
| Brie<br>men<br>plac   | fly describe everything notable about the work. For a photo, tion the main things that are depicted, the occasion, or the e.              |
| Categ                 | pries                                                                                                    |
| Ac                    |                                                                                                    |
|                       |                                                                                                    |

Here you can assign a namespace and categories to a picture.

- **Target namespace:** The picture can be assigned directly to a namespace. The access rights of the namespace are also applied to the image. This means that only users with access to the namespace can view the image on the wiki.
- **Name:** Choose a name that makes it easy to find the image later during an image search. Or simply leave the current file name.
- **Description:** The description is mainly useful for photos or infographics when the image name does not adequately describe the image content.
- **Categories:** Here, the picture can be assigned to categories.

**Note:** When uploading a new file, you should check the file/page name for unusual special characters (e.g., ", %, /, < , >, [,], {, }). Change the name to include only standard characters, since the server file system could have problems with them or since some characters have special meanings in MediaWiki. The special characters (, ), &, + can be used and are translated into their equivalent %-hex notation.

**Error message when saving:** If the image already exists, an error message is displayed. If you want to overwrite the existing file, you can click on the file name and overwrite the file via the image page in the wiki. This is done by clicking the "Upload a new version of this file" link in the "File Versions" section. In VisualEditor itself overwriting an image does not not work.

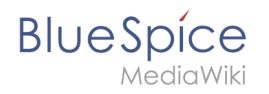

|                               | Something went wrong                                                                                                    |  |
|-------------------------------|----------------------------------------------------------------------------------------------------|--|
|                               |                                                                                                    |  |
| file<br>inc<br>Detai<br>Targe | A file with this name exists already, please check<br><b>File:media_settings_2.0.png</b> if you are not sure if you<br>want to change it. thumb |  |
|                               | Dismiss                                                                                                    |  |

## **General settings**

| Cancel            | Media settings                       |    |  |
|-------------------|--------------------------------------|----|--|
| General settings  | instert 2.0.0.png (description page) |    |  |
| Advanced settings | Caption                              | í  |  |
|                   | A ∨ ∞ Cite ∨ Insert                  | ×Ω |  |
|                   |                                      |    |  |
|                   | 1                                    |    |  |
|                   | Alternative text                     | i  |  |
|                   | screenshot: insert                   |    |  |
|                   |                                      |    |  |
|                   |                                      |    |  |
|                   |                                      |    |  |
|                   |                                      |    |  |
|                   |                                      |    |  |
|                   |                                      |    |  |
|                   |                                      |    |  |
|                   |                                      |    |  |
|                   |                                      |    |  |
|                   |                                      |    |  |
|                   |                                      |    |  |
|                   |                                      |    |  |
|                   |                                      |    |  |
|                   |                                      |    |  |

In the general settings, the image descriptions are added.

**Caption:** The caption is shown with framed images and thumbnails. Note: If you change an image to frameless and then back to "framed", you need to re-enter the caption.

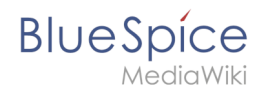

**Alternate text:** The alternate text should be entered for each image since it replaces the image in certain contexts. For example, this so-called "alt" text is used by users who work with screen readers. Screen readers are used by users with visual limitations, but search engines can also read this text. In some business areas, the indication of the "alt" text is also required by law. If you are not sure, ask your company accordingly.

### Advanced settings

| Cancel            | Media settings                                                               | Apply changes |
|-------------------|------------------------------------------------------------------------------|---------------|
| General settings  | D Position                                                                   | (i)           |
| Advanced settings | Wrap text around this item           ■ Left         ■ Center         ■ Right | ٩             |
|                   | Image type                                                                   | (i)           |
|                   | Basic                                                                        | ~             |
|                   | Border                                                                       |               |
|                   | Image size     Default     Gustom                                            | (i)           |
|                   | Custom 350 × 371<br>Make full size                                           | рх            |
| Change image      |                                                                              |               |

In the advanced settings, you can set the position and image size.

The following settings are possible:

- Position:
  - Wrap text around this item:
    - *Left:* The image is displayed on the left side of the text, starting on the first line of the current paragraph.
    - *Center:* The image is displayed centered over the current paragraph.
    - *Right:* The image is displayed to the right of the text, starting on the first line of the current paragraph.
- **Image type**: If you insert an image with VisualEditor, the image is usually linked to the Media Viewer. To suppress the link on an image, you must add an empty link attribute to the image tag in the source code:
  - o frameless picture with link (standard): [[File:adult-chair-company-380769.jpg|frameless]]
  - o frameless picture without link: [[File:adult-chair-company-380769.jpg|frameless|link=]]

#### UserManual:Subpage

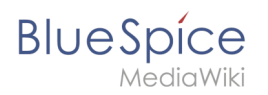

| lmage<br>type | Output           | Description                                                                                                    |
|---------------|------------------|----------------------------------------------------------------------------------------------------|
| Thumbnail     | With the caption | The preview<br>picture shows<br>the image with<br>a standard<br>width of 300px.<br>The width can<br>be adjusted as<br>required.<br>In addition,<br>the caption is<br>displayed<br>below the<br>picture. A<br>preview icon<br>indicates that<br>the image can<br>be viewed in a |
|               |                  | larger size.                                                                                                    |
|               |                  | The frameless<br>version shows<br>the picture<br>without a<br>frame. The<br>width can be<br>adjusted as<br>required (here<br>we set the<br>example to<br>300px).                                                                                                    |
|               |                  | The caption<br>does not<br>appear below<br>the picture.                                                                                                    |
|               |                  | By default,<br>the image is<br>inserted                                                                                                    |
| Frameless     |                  | without text<br>wrapping. It<br>will break up                                                                                                    |

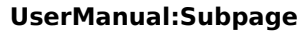

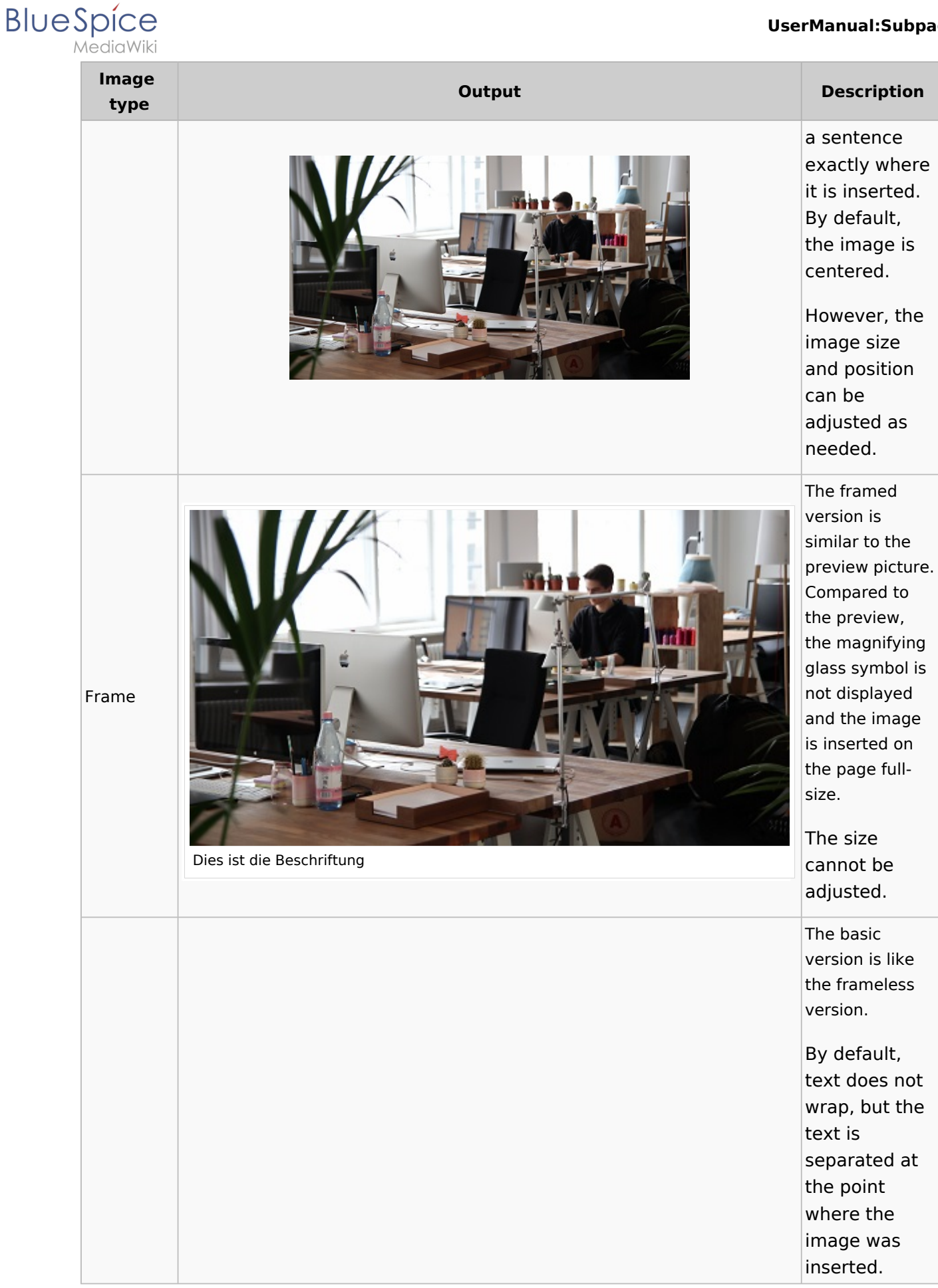

#### UserManual:Subpage

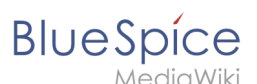

| lmage<br>type | Output | Description                                                                                                    |
|---------------|--------|----------------------------------------------------------------------------------------------------|
| Basic         |        | The image is<br>inserted in full<br>width, while<br>the frameless<br>image is<br>inserted in<br>miniature<br>image width<br>(300px). The<br>size can be<br>adjusted. |

- Image size:
  - Standard: sets the image width to 300px (unless the standard width has been changed in the user preferences).
  - *Custom:* allows setting a custom size.
  - *Make full size:* resets the size to the actual image size.

### Images and namespaces

You can save pictures and files in the general namespace *(pages)*. If pictures should be accessible by all users, you can save these pictures in the main namespace if other namespaces have access restrictions. If you have created additional namespaces, you can also save images in these namespaces if you have the necessary access rights. Images are then only shown to users who have the necessary read permissions in these namespaces.

In the upload dialog, the namespace field always suggests the namespace of the current page for the image upload.

### Changing an embedded image

**Different image:** In the editing mode of the page, it is possible to edit the image with a doubleclick. Use the "Change image" button to exchange the image with a different image.

**Same image with different version:** If you want to use a new version of the same image, open the "Special:Upload file" page in a new browser tab (so that you don't lose any changes on your wiki page). There, you can save already existing pictures with the same name again. The original image is kept as a version.

## VisualEditor: Insert tables

A quality version of this page, approved on 26 April 2021, was based off this revision.

# BlueSpice

| 1 | Insert a table         | . 22 |
|---|------------------------|------|
| 2 | Merge rows and columns | . 23 |
| 3 | Table properties       | . 23 |
| 4 | Table styles           | . 24 |

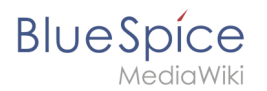

## Insert a table

In VisualEditor, choose "Insert > Tables" to insert a table in a page:

| <b>:</b> ≡~ | Insert 🗸      | Ω |  |  |
|-------------|---------------|---|--|--|
|             | Media         |   |  |  |
|             | 📕 Template    |   |  |  |
|             | Table         |   |  |  |
|             | <b>∨</b> More |   |  |  |

After entering the rows and columns, an empty table appears with the edit menu:

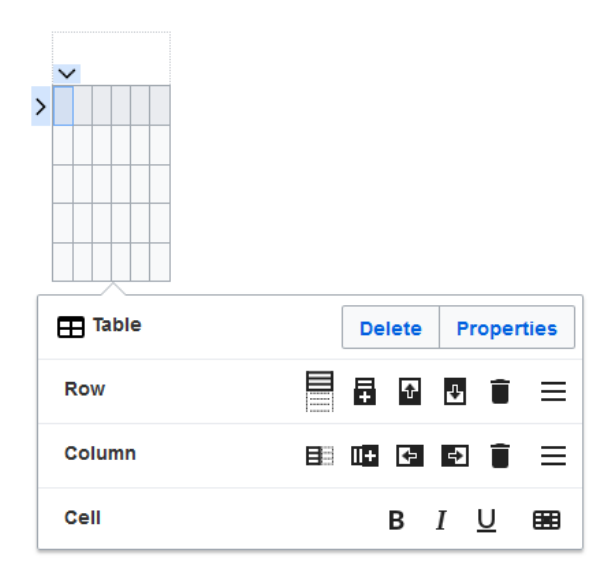

When the mouse rests on a symbol, the respective function is displayed.

Double-click in the cells to insert text:

| Time  | Monday      | Tuesday        | Wednesday   |
|-------|-------------|----------------|-------------|
| 8:00  | Emails      |                | Home office |
| 9:00  |             | Team meeting   |             |
| 10:00 | Phone calls |                | Phone calls |
| 11:00 |             |                |             |
| 12:00 | Lunch       | Marketing plan |             |

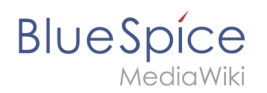

## Merge rows and columns

When you click in a row, an arrow appears at the left edge of the row and at the top of the column. To connect the cells in a row or a column, click on the respective arrow and then in the edit menu on "Merge":

|   |       |             | $\sim$         |      |           |       |  |  |
|---|-------|-------------|----------------|------|-----------|-------|--|--|
|   | Time  | Monday      | Tuesday        | We   | Wednesday |       |  |  |
|   | 8:00  | E-mails     |                | Hor  | ne office |       |  |  |
| - | 9:00  |             | Team meeting   |      |           |       |  |  |
|   | 10:00 | Phone calls |                |      |           |       |  |  |
|   | 11:00 |             |                | Pho  | one calls |       |  |  |
|   | 12:00 | Lunch       |                |      |           |       |  |  |
|   | 13:00 |             | marketing plan | 1    |           |       |  |  |
| ſ |       |             |                |      |           | -     |  |  |
|   | 田 Tab | ole         | De             | lete | Proper    | rties |  |  |
|   |       |             |                |      |           |       |  |  |
|   | 5₹ Me | rge cells   |                |      | Me        | erge  |  |  |

You can also connect individual cells. Hold down the Shift key and click in two or more adjacent cells. Then connect the cells. The cells must be adjacent in a row or in a column so that they can be connected.

## **Table properties**

In the menu item Properties, there are numerous settings to adjust the functionality and presentation of the table:

| Property             | Descri                          | Description                                                                   |                  |                                          |  |  |  |  |  |  |  |  |  |  |
|----------------------|---------------------------------|-------------------------------------------------------------------------------|------------------|------------------------------------------|--|--|--|--|--|--|--|--|--|--|
|                      | Shows a header above the table: |                                                                               |                  |                                          |  |  |  |  |  |  |  |  |  |  |
|                      | Weeklyplan                      |                                                                               |                  |                                          |  |  |  |  |  |  |  |  |  |  |
| Cantion              | Time                            | Monday                                                                        | Tuesday          |                                          |  |  |  |  |  |  |  |  |  |  |
| Caption              | 8:00                            | Emails                                                                        |                  |                                          |  |  |  |  |  |  |  |  |  |  |
|                      | After d                         | After disabling the header, it is lost and must be reentered when re-enabled. |                  |                                          |  |  |  |  |  |  |  |  |  |  |
| Styed<br>(wikitable) | enables                         | the default                                                                   | : wiki look afte | er table styles were previously selected |  |  |  |  |  |  |  |  |  |  |
|                      | In the fi                       | rst row, a so                                                                 | ort function is  | displayed:                               |  |  |  |  |  |  |  |  |  |  |
|                      | Time 🔺                          | Monday 🖨                                                                      | Tuesday 🔶        |                                          |  |  |  |  |  |  |  |  |  |  |
|                      | 8:00                            | Emails                                                                        |                  |                                          |  |  |  |  |  |  |  |  |  |  |
|                      | 9:00                            |                                                                               | Team meeting     |                                          |  |  |  |  |  |  |  |  |  |  |
| Sortable             | 10:00                           | Phone calls                                                                   |                  |                                          |  |  |  |  |  |  |  |  |  |  |

# BlueSpice

| Property                       | Description                                                                                                    |  |  |  |  |  |  |  |  |  |  |
|--------------------------------|----------------------------------------------------------------------------------------------------|--|--|--|--|--|--|--|--|--|--|
|                                | The current sorting is shown in the title bar. Only one of the two sort arrows will appear in the sorted column.                                                                                                    |  |  |  |  |  |  |  |  |  |  |
| Collapsible                    | The table can be hidden on the page via a text link.                                                                                                    |  |  |  |  |  |  |  |  |  |  |
| Collapsed<br>initially         | f the "Collapsible" property is active, this determines whether the table is visible or hidden<br>when the wiki page is loaded. T                                                                                                    |  |  |  |  |  |  |  |  |  |  |
| Exportable                     |                                                                                                    |  |  |  |  |  |  |  |  |  |  |
| Filterable                     | The filter function is activated in the title bar and allows the following actions: <ul> <li>Sort table (ascending or descending values of the active column)</li> <li>Hide table columns</li> <li>Filter column (only values from the current column are considered here)</li> </ul> Time Monday Tuesday Wednesday <ul> <li>Sort Ascending</li> <li>Sort Descending</li> <li>Golumns</li> <li>Filters</li> <li>8</li> </ul> If the filter is activated, the table styles are ignored and the table is displayed in |  |  |  |  |  |  |  |  |  |  |
|                                | "Filter Style". After deactivating this function, the selected table style is displayed again.                                                                                                    |  |  |  |  |  |  |  |  |  |  |
| Table<br>style                 | Here you can load different style sheets for the table.                                                                                                    |  |  |  |  |  |  |  |  |  |  |
| Use full<br>width for<br>table | The table uses the full width of the wiki page, regardless of the table contents.                                                                                                    |  |  |  |  |  |  |  |  |  |  |

## Table styles

The following style sheets can be selected in the Table Style menu. Click on a picture to start the gallery:

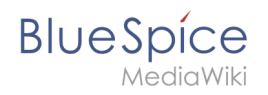

| Time<br>8:00<br>9:00<br>10:00<br>11:00<br>12:00 | Monday<br>Emails<br>Phone calls<br>Lunch | Tuesday<br>Team meeting<br>Marketing plan | Wednesday<br>Home office<br>Phone calls |    | Time<br>8:00<br>9:00<br>10:00<br>11:00<br>12:00 | Monday<br>Emails<br>Phone calls<br>Lunch | Tuesday<br>Team meeting<br>Marketing plan | Wednesday<br>Home office<br>Phone calls |    | Time<br>8:00<br>9:00<br>10:00<br>11:00<br>12:00 | Monday<br>Emails<br>Phone calls<br>Lunch | Tuesday<br>Team meeting<br>Marketing plan | Wednesday<br>Home office<br>Phone calls |   | Time<br>8:00<br>9:00<br>10:00<br>11:00<br>12:00 | Monday<br>Emails<br>Phone calls<br>Lunch | Tuesday<br>Team meeting<br>Marketing plan | Wednesday<br>Home office<br>Phone calls |
|-------------------------------------------------|------------------------------------------|-------------------------------------------|-----------------------------------------|----|-------------------------------------------------|------------------------------------------|-------------------------------------------|-----------------------------------------|----|-------------------------------------------------|------------------------------------------|-------------------------------------------|-----------------------------------------|---|-------------------------------------------------|------------------------------------------|-------------------------------------------|-----------------------------------------|
| Stand                                           | dard                                     |                                           |                                         | Co | ont                                             | ent                                      |                                           |                                         | C  | ont                                             | ent (                                    | black                                     | )                                       | C | ont                                             | ent (                                    | blue)                                     |                                         |
| Time<br>8:00<br>9:00<br>10:00<br>11:00<br>12:00 | Monday<br>Emails<br>Phone calls<br>Lunch | Tuesday<br>Team meeting<br>Marketing plan | Wednesday<br>Home office<br>Phone calls |    | Time<br>8:00<br>9:00<br>10:00<br>11:00<br>12:00 | Monday<br>Emails<br>Phone calls<br>Lunch | Tuesday<br>Team meeting<br>Marketing plan | Wednesday<br>Home office<br>Phone calls |    | Time<br>8:00<br>9:00<br>10:00<br>11:00<br>12:00 | Monday<br>Emails<br>Phone calls<br>Lunch | Tuesday<br>Team meeting<br>Marketing plan | Wednesday<br>Home office<br>Phone calls |   | Time<br>8:00<br>9:00<br>10:00<br>11:00<br>12:00 | Monday<br>Emails<br>Phone calls<br>Lunch | Tuesday<br>Team meeting<br>Marketing plan | Wednesday<br>Home office<br>Phone calls |
| Cont                                            | ent (                                    | darkb                                     | lue)                                    | Cı | JSC                                             | o Sk                                     | v                                         |                                         | Ca | asa                                             | blan                                     | са                                        |                                         | G | irey                                            | scale                                    | 2                                         |                                         |

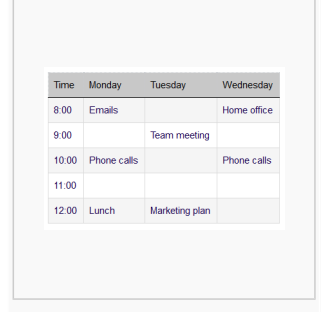

Greyscale (narrow)

The visual editor makes it easy to format content as a table. The following alternatives for creating tables exist:

- Tables can also be inserted as a csv file on a page (just drag the CSV file onto the page in edit mode)
- Complex tables can alternatively be attached to the page as an xlsx file.

## Manual:VisualEditor/Tables/Examples

A quality version of this page, approved on *6 March 2020*, was based off this revision.

Tables are useful for clearly displaying information in the wiki. Just note that multi-column tables are not suitable for display on mobile devices, since table columns cannot wrap.

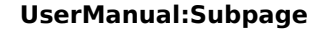

BlueSpice

The background colors and formatting of the tables are copied into the page *MediaWiki:Common. css*:

```
table.portal {border-spacing: 20px 2px; border-collapse: separate;}
table.portal th, table.portal td {padding:10px; border:0; vertical-align:top;}
.tblue th {background-color:#CADAEA;}
.tblue td {background-color:#F7E1B2;}
.tyellow th {background-color:#F7E1B2;}
.twhite th {background-color:#R0ECF8;}
.twhite th {background-color:#F787878; color:#FFF;}
.tgrey th {background-color:#ACB1CF; color:#FFF;}
.tgrey td {background-color:#E0ECFB}
```

| 1 | Design 1 |  |
|---|----------|--|
| 2 | Design 2 |  |
| 3 | Design 3 |  |
| 4 | Design 4 |  |

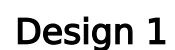

MediaWiki

BlueSpíce

| Introduction                                                                                                    | Important docu                                                                                                    |
|----------------------------------------------------------------------------------------------------|----------------------------------------------------------------------------------------------------|
| <ul> <li>The department Human Resources</li> <li>provides the following content in the wiki:</li> <li>Important announcements</li> <li>Employee handbook</li> <li>Information for new employees</li> <li>Organization charts</li> <li>Contacts</li> </ul> | <ul> <li>What you should</li> <li>Data protection (2020)</li> <li>Vacation requires</li> <li>Business trips</li> </ul> |
|                                                                                                    |                                                                                                    |

#### ments

know:

- on guidelines (Status: 1
- iest
- All forms

Insert this code in the source view of the wiki page:

```
{| class="portal tblue" style="width:100%;"
! style="width:50%;" |'''Column 1'''
! style="width:50%;" ! |'''Column 2'''
Content column 1
Content column 2
 İ}
```

## Design 2

| Heading | Heading |
|---------|---------|
| Content | Content |

Insert this code in the source view of the wiki page:

```
{| class="portal tyellow" style="width:100%;"
! style="width:50%;" |'''Heading'''
! style="width:50%;" |'''Heading'''
Content
|Content
j}
```

## **Design 3**

BlueSpice

#### Did you know?

Since April 1, 2020, Ms. Yildiz supports us with our administrative tasks. We warmly welcome Ms. Yildiz and wish her lots of fun in our department.

#### **Our mission**

We work diligently to provide you with the most important and up-to-date information. Let us know if there are things we can do better.

Insert this code in the source view of the wiki page:

#### Contact

If you have any questions about the content of our wiki pages, please contact Mr. Baumeister.

| <pre>{  class="portal twhite" st ! style="width:33%;"  '''He ! style="width:33%;"  '''He ! style="width:33%;"  '''He ! style="width:33%;"  '''He</pre> | yle="width:100%;"<br>ading 1'''<br>ading 2'''<br>ading 3''' |  |
|----------------------------------------------------------------------------------------------------|-------------------------------------------------------------|--|
| Content column 1<br>Content column 2<br>Content column 3<br>}                                                                                          |                                                             |  |

## **Design 4**

| Box 1 | Box 2 | Box 3 | Box 4 |
|-------|-------|-------|-------|
| Box 5 | Box 6 | Box 7 | Box 8 |

Insert this code in the source view of the wiki page:

```
{| class="portalboxes tgrey" style="width:100%;"
|-
| style="width:25%;" |'''Box 1'''
| style="width:25%;" |'''Box 2'''
| style="width:25%;" |'''Box 3'''
| style="width:25%;" |'''Box 4'''
```

| -  |   |   |      |    |   |   |
|----|---|---|------|----|---|---|
| i  | I | ľ | 'Box | 5' | ľ | ľ |
| İ  | ' | 1 | 'Box | 6' | 1 | ľ |
| i  | I | ľ | 'Box | 7' | ľ | ľ |
| İ  | ' | 1 | 'Box | 8' | ľ | ľ |
| j} |   |   |      |    |   |   |

BlueSpice

# Manual:VisualEditor/Version comparison

A quality version of this page, approved on 11 September 2020, was based off this revision.

In BlueSpice 3, the editor was replaced with the MediaWiki exension *VisualEditor*. Below is a visual comparison of the menus and a short explanation of their functionality.

Go to the main page for VisualEditor to learn how to use the individual menu items in BlueSpice 3.

## Comparison of menu items

If you have worked with BlueSpice 2, you are familiar with the following editor:

| 1           | 2                        | •  |              | 3  | 4 | • |     | 5      |      | 6          |           | 7  | 8 | •  | 9    | 10            | 11 | 12 | 13 | 14         |   |
|-------------|--------------------------|----|--------------|----|---|---|-----|--------|------|------------|-----------|----|---|----|------|---------------|----|----|----|------------|---|
| <b>[[]]</b> |                          | 23 | •            | 0  | H | Ĉ | For | mats • | - He | eadings    | •         | Ē  | ø | ្ល | {{}} | <b>&lt;</b> > | É  | #1 | ø  | <b>छ</b> - | • |
| В           | I                        | U  | <del>S</del> | Ξ  | E |   |     | Ω      | Ļ    | <u>A</u> • | <u></u> × |    |   |    |      |               |    |    |    |            |   |
|             | (1                       | 5  |              | 16 | ) | • |     | 17     | •    | 18         | 19        | 20 |   |    |      |               |    |    |    |            |   |
| Edito       | Editor in BlueSpice 2.27 |    |              |    |   |   |     |        |      |            |           |    |   |    |      |               |    |    |    |            |   |

The following image shows where the menu functions shifted in VisualEditor in BlueSpice 3:

| 3                 | 6                | 5 1        | 15<br>19 8 |        | 16  | 11 12 14 2<br>7 9 10 | 20 |   |   |      |            |   |           |
|-------------------|------------------|------------|------------|--------|-----|----------------------|----|---|---|------|------------|---|-----------|
| <b>h</b> <i>i</i> | Paragraph        | ~ <u>A</u> | ھ ~        | Cite 🗸 | i≡∽ | Insert 🗸             | Ω  | ? | A | Ξ    | <b>*</b> ~ | ⊗ | Save page |
|                   |                  |            |            |        |     |                      |    |   |   | 13 4 | ) 1        |   | 2         |
| VisualEd          | litor in BlueSpi | ce 3       |            |        |     |                      |    |   |   |      |            |   |           |

# Comparison of editor functionality

| ID | Funktion                                                                                  |
|----|-------------------------------------------------------------------------------------------|
| 1  | Switch between visual editing mode and source editing mode (wikitext)                     |
|    | Save the page. Staying in edit mode after saving is not possible in BlueSpice 3. The page |

Beschriftung

#### UserManual:Subpage

| B | U | е | S   | pi     | ÍC  | е     |
|---|---|---|-----|--------|-----|-------|
|   |   |   | N A | -<br>; | ~14 | /ilzi |

| ID | Funktion                                                                                                    |
|----|----------------------------------------------------------------------------------------------------|
| 2  | automatically switches to read mode.                                                                                                    |
|    | Full-screen mode - this is set in the main toolbar in version 3                                                                                                    |
| 3  | Revert changes                                                                                                    |
| 4  | Find and replace                                                                                                    |
| -  | Copying to the clipboard is no longer a menu item. This can be achieved using the shortcust ctrg+c (copy) and ctrl+v (paste)                                                                                                    |
| 5  | Character formatting - paragraphs can only be formatted left-aligned                                                                                                    |
| 6  | Create page sections using headings                                                                                                    |
| 7  | Add signature to page - in BlueSpice 3, this only works for discussion pages                                                                                                    |
| 8  | insert link                                                                                                    |
| -  | remove link - in version 3, this is done with the context menu when clicking on a link                                                                                                    |
| +  | new in version 3 (blue circle):Cite (= insert footnote)                                                                                                    |
| 9  | insert code block                                                                                                    |
| 10 | Insert magic word / tag                                                                                                    |
| 11 | Insert image                                                                                                    |
| 12 | Insert file                                                                                                    |
| 13 | Add category to page                                                                                                    |
| 14 | Insert checklist                                                                                                    |
| 15 | Character formatting                                                                                                    |
| 16 | Insert list                                                                                                    |
| -  | Indent. In version 3, this only works for lists and is located under the menu item for lists (16).                                                                                                    |
| 17 | Insert special character                                                                                                    |
| -  | Force line break (<br>-tag is added to the source code)                                                                                                    |
| 18 | Apply text color                                                                                                    |
| 19 | Remove formatting                                                                                                    |
| 20 | Insert table                                                                                                    |
| +  | <ul> <li>Only in version 3 (lightblue circles):</li> <li>"Question mark": Link to the BlueSpice helpdesk and link to the list of shortcuts.</li> <li>"Warning sign with exclamation point": This menu items appears context-dependent if there are any status messages regarding the page editing process.</li> <li>"x"-button: Closes the edit mode. A warning dialog appears if there are unsaved changes on the</li> </ul> |

page. This warning can be deactivated in the user preferences.